| 「フロード再設定                                       |                                   | Home / 1777-17804                               |
|------------------------------------------------|-----------------------------------|-------------------------------------------------|
| スワート再設定                                        |                                   | Home / /UX/J=1480/2                             |
|                                                |                                   |                                                 |
| パスワード再料<br>ユーザー10                              | (定のため、ユーサー ID とメールアドレスを入力し<br>。   | でくたさい。                                          |
| メールアド                                          | ۲۵:                               |                                                 |
|                                                | Alarie 4.2                        | ユーザ ID、メールアドレス入力後<br>「亜設定する」ボタンクリック             |
| Contact Us                                     | Providers                         |                                                 |
| Dicem Facuty Lenter                            |                                   | Access Contact Skemap                           |
| (スワード再設定                                       |                                   | Hamm ///22/3-9/30022                            |
|                                                | $\checkmark$                      |                                                 |
| )                                              | (スワード再設定用のメールを<br>洋信しました ご 施認くださ  |                                                 |
| Contact Us<br>グローバルファシリティセンター事業推測<br>〒001-0021 |                                   |                                                 |
|                                                | <b>253.7</b><br>(51.5.7)-5-3.5    | メッセージが表示されるので<br>「OK」ボタンクリック                    |
|                                                | 001-0021                          |                                                 |
| URL:www.gfc.hokudai.ac.jp Contact Us           |                                   |                                                 |
| Global Facility Cen                            | FER Home About GFC O              | ur Services Information Access Contact Site map |
| ■ 北海道大学グローバルファシリティセンター                         |                                   | · · · · · · · · · · · · · · · · · · ·           |
| パスワード再設定                                       |                                   | Home / パスワード再設定                                 |
|                                                |                                   |                                                 |
|                                                |                                   |                                                 |
|                                                |                                   |                                                 |
|                                                | ・<br>パスワード再設定のため、この               | 洋一を記録してください。                                    |
| Contact Us                                     | 「 <u>うちます</u> 」<br>パスワード再設定のため、この | エーを記録してください。<br>メッセージのポップアップが<br>開いたがにまったい。     |